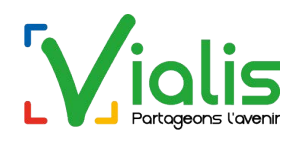

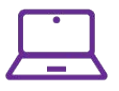

# Comment utiliser votre Webmail pour l'envoi et la réception de vos mails ?

### Table des matières

| 01. Quel est l'intérêt d'utiliser votre Webmail ?     | 2  |
|-------------------------------------------------------|----|
| 02. Comment s'identifier ?                            | 2  |
| 03. Votre boîte aux lettres                           | 3  |
| Les différents répertoires accessibles par le Webmail | 3  |
| Les messages contenus dans le répertoire actif        | 4  |
| La prévisualisation du message actif                  | 5  |
| 04. Modification de l'affichage                       | 5  |
| Affichage en mode Bureau                              | 6  |
| Affichage en mode Liste                               | 6  |
| 05. Suppression de tous les messages en quarantaine   | 7  |
| 06. Créer un message                                  | 7  |
| Joindre un fichier (une pièce jointe) au mail         | 8  |
| Saisie de plusieurs destinataires                     | 9  |
| Options du message                                    | 10 |
| 07. Espace utilisé                                    | 11 |
| 08. Carnet d'adresses et contacts                     | 12 |
| Création d'un groupe                                  | 12 |
| 09. Paramètres                                        | 14 |
| Menu Préférences                                      | 15 |
| Gestion des identités et signatures                   |    |
| Réponse automatique                                   |    |
| Menu Liste blanche / Liste noire                      | 19 |
| 10. Revenir à l'écran d'accueil                       | 20 |
| 11. Déconnexion                                       | 20 |

L'outil Webmail de Vialis est mis à disposition gratuitement à toutes les personnes ayant souscrit à une offre Internet de Vialis.

## 01. Quel est l'intérêt d'utiliser votre Webmail ?

Si vous vous déplacez ou si vous ne souhaitez pas configurer un Gestionnaire de mail (Outlook, Thunderbird, Mail, ..) sur votre ordinateur, vous pouvez consulter en toute simplicité votre courrier électronique en utilisant votre navigateur Internet habituel en accédant à la page <u>https://webmail.vialis.net</u>. De plus, vous avez la possibilité d'accéder et de gérer vos messages indésirables.

Vous pouvez également accéder à votre messagerie depuis une tablette ou un smartphone depuis le même site <u>https://webmail.vialis.net</u> qui s'adaptera automatiquement à la résolution de votre écran.

Le nouveau Webmail de Vialis est adapté aux navigateurs modernes et donc permet, dans tous les menus, l'utilisation du Drag'N' Drop (Glisser-déposer).

### 02. Comment s'identifier ?

Toutes les sessions commencent par l'écran d'identification sur la page <u>https://webmail.vialis.net</u>. Avant de pouvoir utiliser les fonctionnalités de votre Webmail, vous devez vous identifier au moyen de votre nom d'utilisateur (compte) et du mot de passe associé au compte mail que vous désirez consulter. Ces éléments vous sont fournis lors de la souscription de votre connexion internet. Ils figurent sur le document "Éléments de Connexion" qui vous a été remis ou envoyé par courrier postal. Si vous l'avez égaré, demandez l'envoi par mail du document en écrivant à info@vialis.net.

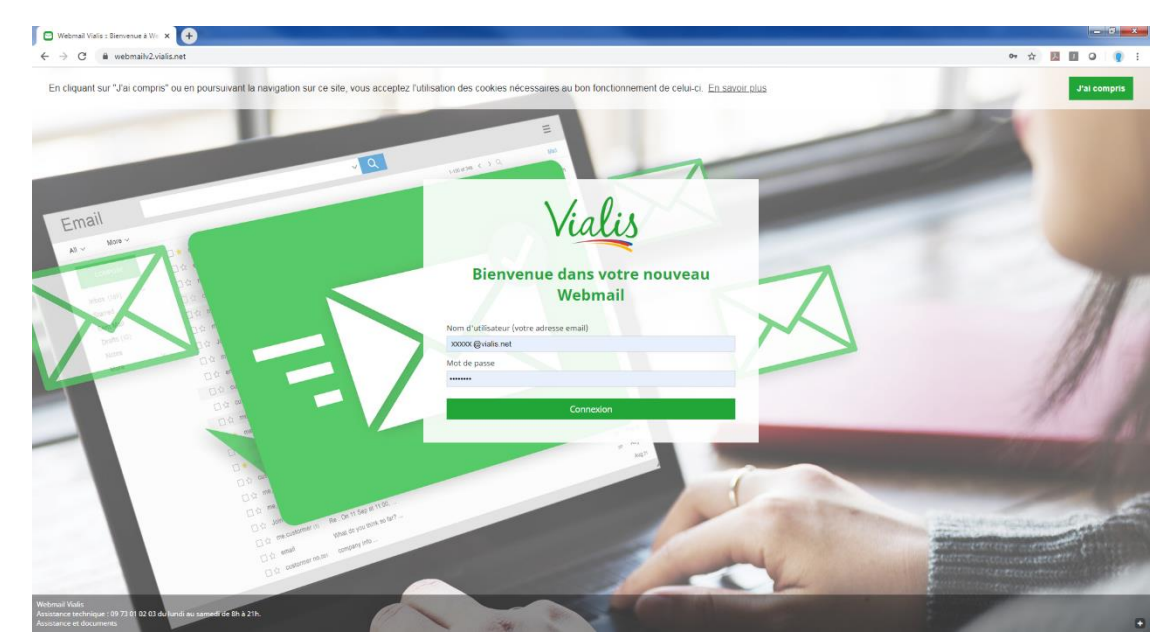

**IMPORTANT**: le nom d'utilisateur (ou compte) doit être suivi de @vialis.net ; exemple: demo1@vialis.net.

Une fois les champs renseignés, cliquez sur le bouton *Connexion* pour continuer et accéder à vos messages.

## 03. Votre boîte aux lettres

Le contenu de votre boîte aux lettres s'affiche automatiquement après avoir cliqué sur *Connexion*.

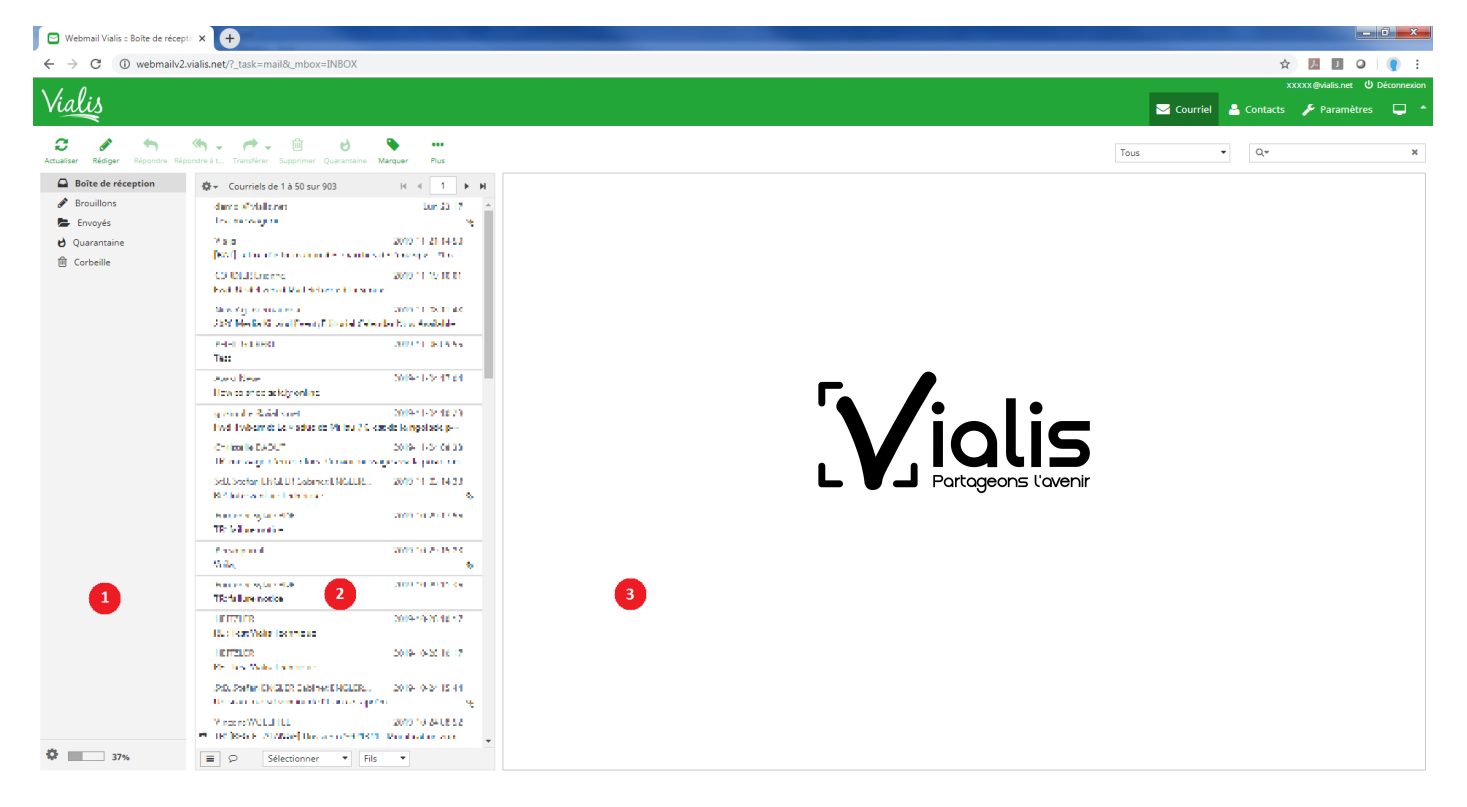

La boîte aux lettres est organisée en 3 volets :

- 1. Les différents répertoires accessibles par le Webmail.
- 2. Les messages contenus dans le répertoire actif.
- 3. La prévisualisation du message actif.

#### Les différents répertoires accessibles par le Webmail

Pour accéder au contenu d'un répertoire, il suffit de cliquer sur le répertoire correspondant. Par défaut, les répertoires accessibles sont :

- Boîte de réception : contient l'ensemble des messages réceptionnés dans la boîte mail.
- Brouillons : contient une sauvegarde des messages en cours de rédaction par l'utilisateur.
- Envoyés : contient tous les messages qui ont été envoyés depuis l'interface Webmail.
- Quarantaine : contient tous les messages jugés indésirables par notre Anti-spam.
- Corbeille : contient les messages que vous avez supprimés.

Vialis fournit automatiquement et gratuitement à ses clients un filtre anti-Spam qui est un outil limitant la réception de courriels indésirables. Ce dernier associé à l'anti-virus fonctionne sur le serveur de vialis.net et traite tous les mails entrants. En fonction de certains critères mis constamment à jour par notre système, un mail entrant sera ou non considéré comme un spam. Si tel est le cas, il sera classé dans un dossier "quarantaine" créé automatiquement par Webmail lors de l'apparition du premier mail considéré comme un spam.

Ainsi, pour visualiser le contenu du répertoire Quarantaine, il suffit de cliquer sur **Quarantaine**.

L'outil Anti-Spam ne peut pas garantir un filtrage complet et fiable à 100 % des messages inopportuns. C'est pourquoi ces messages ne sont pas supprimés mais stockés dans le dossier "quarantaine" pendant 30 jours. À vous de contrôler régulièrement, le contenu de ce dossier, de transférer vers votre boîte de réception les mails n'étant pas considérés par vous comme des spams, puis de vider le dossier Quarantaine.

| 🔄 Webmail Vialis :: Quarantaine                 | × +                                                                                                    |                    |                                                                     |                                                                                                    |                                      |      |                                 | c ×         |
|-------------------------------------------------|----------------------------------------------------------------------------------------------------|--------------------|---------------------------------------------------------------------|----------------------------------------------------------------------------------------------------|--------------------------------------|------|---------------------------------|-------------|
| $\leftrightarrow$ $\rightarrow$ C (i) webmailwa | 2.vialis.net/?_task=mail&_mbox=INBOX.quarantai                                                                                                    | ne                 |                                                                     |                                                                                                    |                                      | ☆    | J 0                             | <b>(</b>    |
| Vialis                                          |                                                                                                    |                    |                                                                     |                                                                                                    | 🖂 Courriel                           | XXXX | x @vialis.net U<br>∲ Paramètres | Déconnexion |
| Actualiser Rédiger Répondre Ré                  | ipondre à L. Transférer Supprimer Quarantaine Marque                                                                                                    | er Plus            | come to me?                                                         |                                                                                                    | Tous                                 | • Q. |                                 | ×<br>→ ₽    |
| 🖋 Brouillons                                    | Santra .                                                                                                    | Aujourd hall 05:25 | → De Paityn ≜ <sup>+</sup> Date Mer 01:25                           |                                                                                                    |                                      |      |                                 | -           |
| Envoyés                                         | <ul> <li>Byou want, I'l tail yeu what we were doing :<br/>Due Che De me</li> </ul>                                                                                                    |                    | A Pour protéger votre confidentialité, les images distantes sont bl | oquées dans ce courriel. Afficher les images                                                               |                                      |      |                                 |             |
| Quarantaine     Gorbeille                       | <ul> <li>Events is an average of the second second sec</li></ul> |                    |                                                                     |                                                                                                    |                                      |      |                                 |             |
|                                                 | Palyn<br>¥ come to me?                                                                                                    | Mer 01:25          |                                                                     | Harper<br>My life's nothing if 'm lone<br>need a man whom I woul<br>Cum distract me I<br>http://myhanos.in | aly, I just<br>d love<br>haby!<br>fa |      |                                 |             |
| 37%                                             | Fils                                                                                                    | •                  |                                                                     |                                                                                                    |                                      |      |                                 |             |

#### Les messages contenus dans le répertoire actif

La liste des messages contenus dans le répertoire actif se réactualise automatiquement lors de la réception d'un nouveau message, lors de la suppression ou toute action entraînant une modification.

Pour visualiser un message, il suffit de cliquer sur celui-ci. Le message s'affiche dans ce cas dans la fenêtre à droite.

#### La prévisualisation du message actif

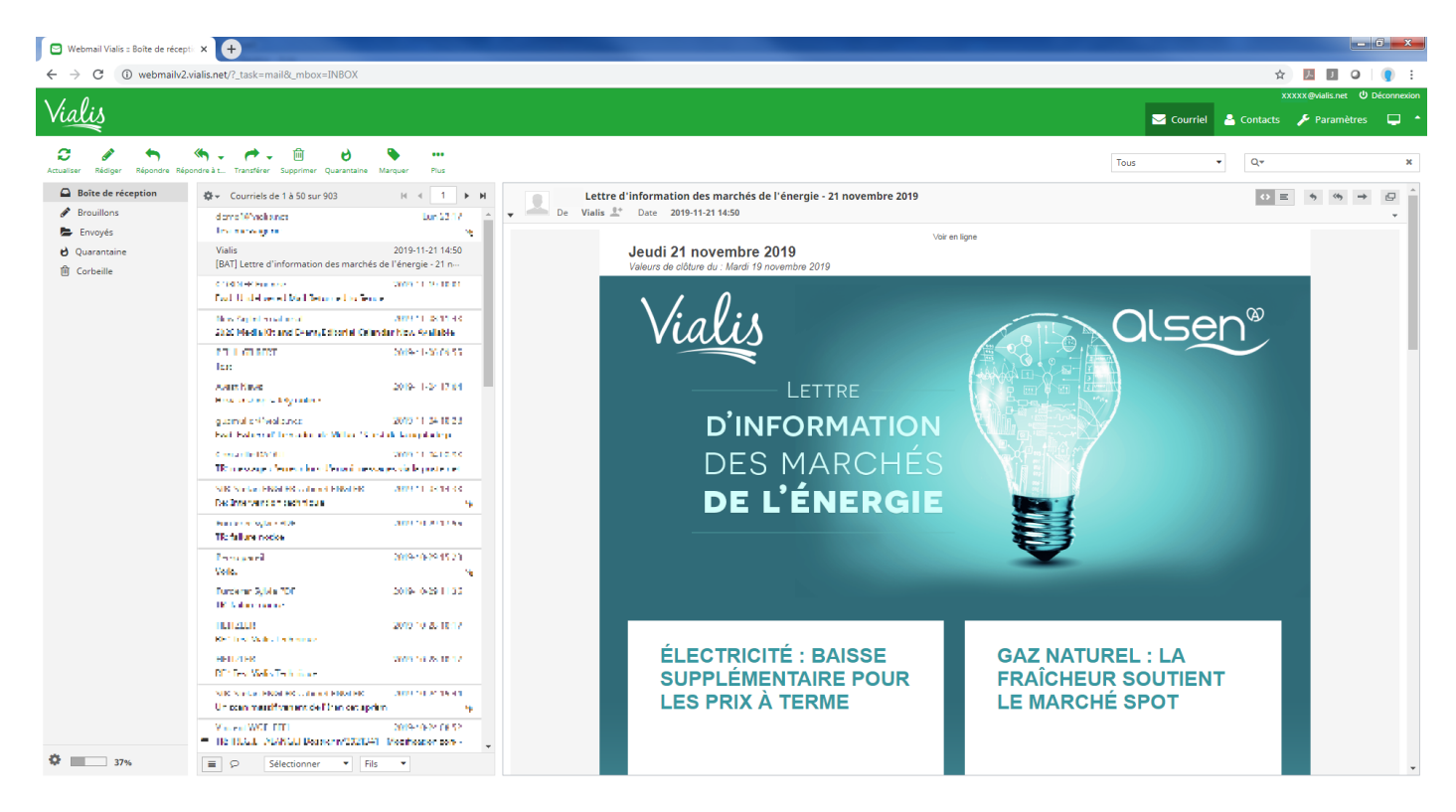

## 04. Modification de l'affichage

Par défaut, vous disposez de plusieurs modes d'affichage dans le Webmail :

- Écran Large : c'est le mode par défaut utilisé par Webmail dans lequel l'écran est coupé en 3 parties : répertoires accessibles, listing des mails contenus dans le répertoire actif, prévisualisation du mail.
- Bureau : les 3 fenêtres restent présentes mais sont organisées différemment en favorisant le listing des mails contenus dans le répertoire actif.
- Liste : la prévisualisation disparaît.

Vous pouvez accéder au paramétrage de configuration de l'affichage en cliquant sur l'icône ci-dessous :

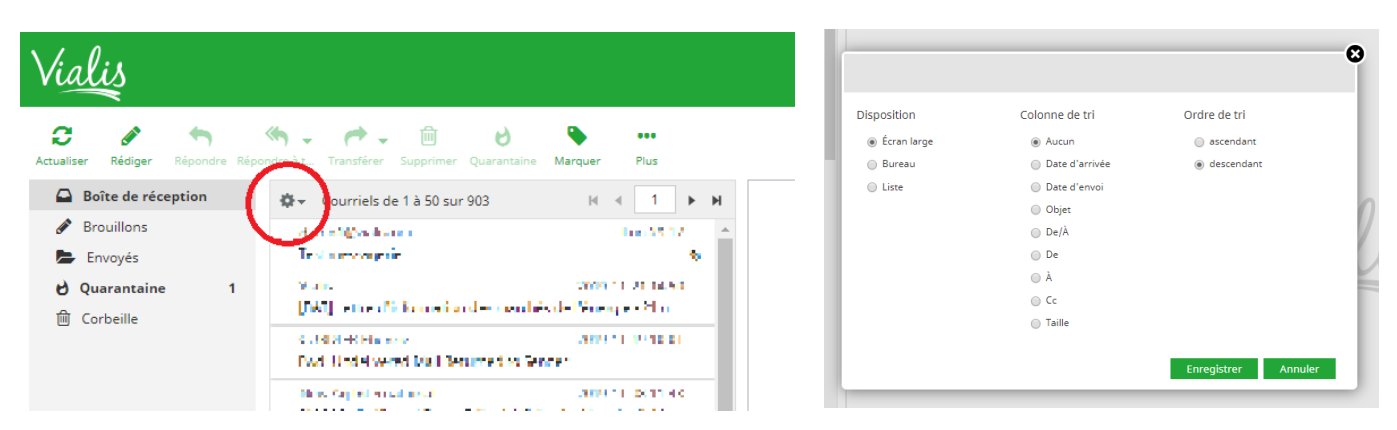

Le menu intermédiaire s'affiche avec les 3 options d'affichage : Écran large, Bureau ou Liste.

#### Affichage en mode Bureau

Les 3 fenêtres sont toujours présentes mais l'agencement diffère : répertoires accessibles sur la droite de l'écran, listing des mails contenus dans le répertoire actif et prévisualisation du mail au centre de l'écran (les mails se trouvent donc au-dessus du message prévisualisé).

| c · · · · · · · · · · · · · · · · · · ·                                                                                                    | 🖸 🖂 Webmail Vialis :: Boîte de réceptie | × 🛨                                                                                                    |                                    |                  |                  | i X          |
|----------------------------------------------------------------------------------------------------|-----------------------------------------|----------------------------------------------------------------------------------------------------|------------------------------------|------------------|------------------|--------------|
| Image: Name: Name               | ← → C 🔒 webmailv2.via                   | lis.net?_task=mail&_mbox=INBOX                                                                                                    |                                    | \$               | 人 I O            | <b>(</b> ) : |
| Image: Note: Note               | Vialis                                  |                                                                                                    | 🖂 Courrie                          | xx               | xxx@vialis.net 也 | Déconnexion  |
| ■     Bindex stream     *     Dr     Dres     Note:     Percentage       ■     Bindex stream     Bindex stream     B                                                                                                    | Actualiser Rédiger Répondre Répon       | h → P → D → •••<br>Sre Jt Transferer Supprimer Quarantaine Marquer Plus                                                                                                    | Tous                               | ▼ Q.*            |                  | ×            |
| Image: Second Second        | Boîte de réception                      | Ø Objet                                                                                                    | ★ De                               | Date             | Taille           | 🗭 💊 🚊        |
| De Troyte       Institute                                                                                                    | 🖋 Brouillons                            | La banquise                                                                                                    | xxxxx @vialis.net                  | Lun 23:17        | 1,0 Mo           | 8            |
| • Quarantalia     1     Contribution = March 1000 mm     2010 1000 mm     2010 1100 mm     2010 1100 mm                                                                                                    | 📥 Envoyés                               | [44] Leon Common de Local de Leon y Chinese y Chinese (de 1978)                                                                                                    | Mark.                              | 2012/11/11/22:00 | 51.00            |              |
| B Cobelle     Add to a Konz Low Automatic Link (Link (Link          | 🖒 Quarantaine 1                         | Part Christian ed Weil Retrained an fer des                                                                                                    | COSMITCHE                          | 2014/11/19 10:01 | 17 sar           | - E - E -    |
| In the second with a life       In the second with a life       In the                                                                                                    | Corbeille                               | AC2 Viola Balono Lee refueitement Calondon New Aug field in                                                                                                    | Nov Aguneamers ha                  | 2012/11/08 11:46 | 85 👓             |              |
| Image: Stand Strand Strand  |                                         | lan                                                                                                    | REFERENCES INTERNET                | ADD TO DE DEVIS  | 3 au             |              |
| Image: State of the state of the state o |                                         | Developing only, an in-                                                                                                    | Arral Bone                         | 2019/11/01 17:08 | 49.50            |              |
| Image: State of the state state |                                         | Tweet were a to vested of way, or end of a property rate most to the table of                                                                                                    | guarrial and weather               | 2010/11/04 10:20 |                  |              |
| Image: State State  |                                         | 18 The copy of the set of the control of the product of the product of the control of the control of the con | Dr. Der Die Chr. 2 Die Celorer Die | 2010 11 10 10 00 | 120 1            |              |
| Image: Section of the section of the section of th               |                                         | en a constante exemple.                                                                                                    | the second state of the            | 2010/10/02 12:00 | 66.00            | - C          |
| If is that stock       Interface with the stock       Interface with the stoc                                                                                                    |                                         | w.b                                                                                                    | Income                             | 2019/10/29 10:20 | 2.1 Ma           | 1            |
| Penguinajing -200 kol                                                                                                    |                                         | II failet acco                                                                                                    | Jurgerer Wiele 101                 | 2012/10/22 11:24 | 15.00            |              |
| If The Web The layer     If The Web The layer     If The                                                                                                    |                                         | 64 Terrana Isterian per                                                                                                    | HEIL/TER                           | 1012-1012-0017   | 2.44             |              |
| Unicer instant-static far est coints     Unicer instant-static far est coints     Image: Selectionner • File • Courriels de 1 à 50 sur 903 H 4 1 • H     Image: Selectionner • File • Courriels de 1 à 50 sur 903 H 4 1 • H     Image: Selectionner • File • Courriel                                                                                                    |                                         | FI "Test Vielo, Test angue                                                                                                    | UCT/VCR                            | 2019/10/2017     | 7 - 54           |              |
| Image: Selectionner     Image: Selectionner                                                                                                    |                                         | Un soon in soof-venets op funit op fan it om                                                                                                    | SHR Storen LINGLER Calence LNL     | 2012/10/24 15:44 | 672-66           | × .          |
| Image: Second Second               |                                         | ■ Courriels de 1 à 50 sur 903 H ≤ 1 → M                                                                                                    |                                    |                  |                  |              |
| Bonjour,       cel est le texte du message - avec mise en forme         Image: Second second seco                                                  |                                         | La banquise<br>De xxxxxx@vialis.net 1 Date Lun 23:17                                                                                                    |                                    | ↔≡               | •, <•, →         | ₽ ^<br>•     |
| Penguins.jpg<br>-750 ko <u>Afrikate Tekkharger</u>                                                                                                    |                                         | Bonjour,<br>ceci est le texte du message - avec mise en forme                                                                                                    |                                    | Penguins.        | .jpg (~760 ko)   | •            |
| Penguins.jpg<br>->50 ko Africase Télécharger                                                                                                    |                                         |                                                                                                    |                                    |                  |                  |              |
|                                                                                                    | 37%                                     | Penguins.jpg<br>-760 ko <u>Afficiter Lélécharger</u>                                                                                                    |                                    |                  |                  |              |

#### Affichage en mode Liste

ilv2.vialis.net/?\_task=mail&\_mbox=INBOX#

La prévisualisation du message n'est plus activée : les répertoires accessibles restent disponibles sur la droite de l'écran et le listing des mails contenus dans le répertoire actif est visible au centre de l'écran.

| 🖸 Webmail Vialis :: Boîte de récepti | × 🛨                                                                                                    |                                     |                   |                   | c x         |
|--------------------------------------|----------------------------------------------------------------------------------------------------|-------------------------------------|-------------------|-------------------|-------------|
| ← → C 🔒 webmailv2.v                  | ialis.net/?_task=mail&_mbox=INBOX                                                                                                    |                                     | ☆                 |                   | <b>(</b>    |
| N/ A.                                |                                                                                                    |                                     | xx                | xxx @vialis.net し | Déconnexion |
| Vialis                               |                                                                                                    | Courriel                            | 🐣 Contacts        | 🎤 Paramètres      | • •         |
| c / h                                | (h) → (h) → (i) → (i | Tous                                | • Q•              |                   | ×           |
| Actualiser Rédiger Répondre Répo     | ndre à t Transférer Supprimer Quarantaine Marquer Plus                                                                                                    | 1003                                |                   |                   |             |
| Boîte de réception                   | o Objet                                                                                                    |                                     | Date              | Taille            | 📁 💊 🚔       |
| 🖋 Brouillons                         | The man grants                                                                                                    | ing and the second second           | 1 at 25 1 c       | 1,044             | <u> </u>    |
| 🗁 Envoyés                            | [247] I. H. et al. An analyzing device of the static static state of the 2019.                                                                                                    | 10 b                                | 2019/11/21 11:00  | 55 Lo.            |             |
| P Quarantaine 1                      | I web Units words Mail Returned to be refer                                                                                                    | CORDER LIGERING                     | 1012 11 19 12 01  | 1/ ko             |             |
| □ Corbeille                          | All S Valles Billion Frank Vallmand valles der Bare Ars del b                                                                                                    | Norday's tenada and                 | 2012/11/12/12 18  | 20 kg             | _           |
|                                      | Tru .                                                                                                    | 100 G10177                          | 2019-11-06 (9:75  | 164               |             |
|                                      | lowno anos straly o rime                                                                                                    | fireat hors                         | 2012/11/04 14:04  | -18 ko            |             |
|                                      | Hard Hard in real the ward many Million CA and in the regulation may leave a mark PLA PA1 (485) with                                                                                                    | na a na katika ana                  | 785 11/0 17/8     | 5 M I             |             |
|                                      | T2 mectage dieneur ord envelwerts der vielingerte nat                                                                                                    | Christelle DACUT                    | 2012-11-04 02:30  | I2 ba             |             |
|                                      | for the second or the pro-                                                                                                    | Silk Section (1994) HS Colored (199 | AND DESCRIPTION   | 1.7.54            |             |
|                                      | TR February and a                                                                                                    | Finalese Sylve DDD                  | 2019/10/29 17:75  | 76 Lo             |             |
|                                      | +o iz.                                                                                                    | Louis carel                         | 2012/10/20 12:23  | 2.4646            | - <b>N</b>  |
|                                      | 10 Factory Contra                                                                                                    | Parallel and System Public          | 200-10-2910 es    | 70.64             |             |
|                                      | FF 1 Text wie for Text and a set                                                                                                    | 10,000                              | 2019/10/28 10:17  | 7 64              |             |
|                                      | Musilizative for schereps                                                                                                    | ILL ALUR                            | 2012/10/28 12:17  | 2 ko              |             |
|                                      | On a contrast of second second second                                                                                                    | HIC HICK AND RECEIPTION IN THE      | 2010/10/2019 00   | s d ba            | 4           |
|                                      | <ul> <li>TR [3001074LxH00]Consten *360 St - Vodification owner 080</li> </ul>                                                                                                    | viceers #OEL/TEL                    | 3010-1644-0312    | Mik bo            |             |
|                                      | (set ) there is the mean analysis with the defines upper Valence to SAC (                                                                                                    | and s                               | 2001-0014-06-06   |                   |             |
|                                      | Carde constants' Alli Paris de 24 avec de la Républica e Van ster                                                                                                    | Sec. (2011)                         | 2010/10/2010 19   | 5.666             |             |
|                                      | 1241 Houseons point d'accessi personners Vera à proveners dis chice your (                                                                                                    | • cla                               | 5010-1010-12-01   | 1.º ko            |             |
|                                      | WE have a quest of an and the quest of a factor of a                                                                                                    | i auto                              | 2012/10/2012 01   | 75.64             |             |
|                                      | 1 and a 101/75                                                                                                    | Example ACTING FILE                 | 2010/10/10/10     | -15 Lo            |             |
|                                      | 17ULL MDAVUE Decem (CX2C04) Modification sonor DNA                                                                                                    | A REAL WOLD THE                     | 2012/10/22 12:10  | NU/ bo            |             |
|                                      | ef - marker 35.44 0 MOI 41 Marker er                                                                                                    | Sala ya Kata k                      | 205-10211930      |                   |             |
|                                      | mediage of environmentary as of all a post-trans-                                                                                                    | christella, dages : Na pointe inst  | 2012/10/17 12:05  | lit bo            |             |
|                                      | Even different in the second second                                                                                                    | These States and the                | 2022/01/17 19:54  | 100 C             |             |
|                                      | dimensional second second second second second second second second second second second second second second s                                                                                                    | Terrap DAT 12                       | 2014/04/54710     | 77 ba             |             |
|                                      | Hweb / 181 GWT : Clamped Lengu Intervention Hors. Options                                                                                                    | Komy Cronimus                       | 2012/10/14 (1):22 | L/Ha              |             |
|                                      | A a part of events (M) and the set M in Med events in Med et                                                                                                    | It we for the                       | 402.1014.1020     | 16.00             | 8           |
|                                      | TO THE THE AL                                                                                                    | PEcial share                        | 2019/10/07 17:00  | i Chu             |             |
|                                      | fails to honoo                                                                                                    | WALLED WALNOW Per stort color-      | 2012/10/07 12:20  | 12 ko             |             |
|                                      | No. 191                                                                                                    | Not been prevented by               | 2010/02/02 10:00  | 10.61             |             |
| Ö                                    |                                                                                                    |                                     |                   |                   | *           |

## 05. Suppression de tous les messages en quarantaine

Si votre dossier « quarantaine » contient beaucoup de messages indésirables, plutôt que de contrôler message par message, vous pouvez supprimer l'ensemble du contenu du répertoire en cliquant sur la roue dans le coin inférieur à gauche. Un menu apparaît, cliquez alors sur *Vider*. L'ensemble des messages sera supprimé de ce répertoire et de la corbeille également.

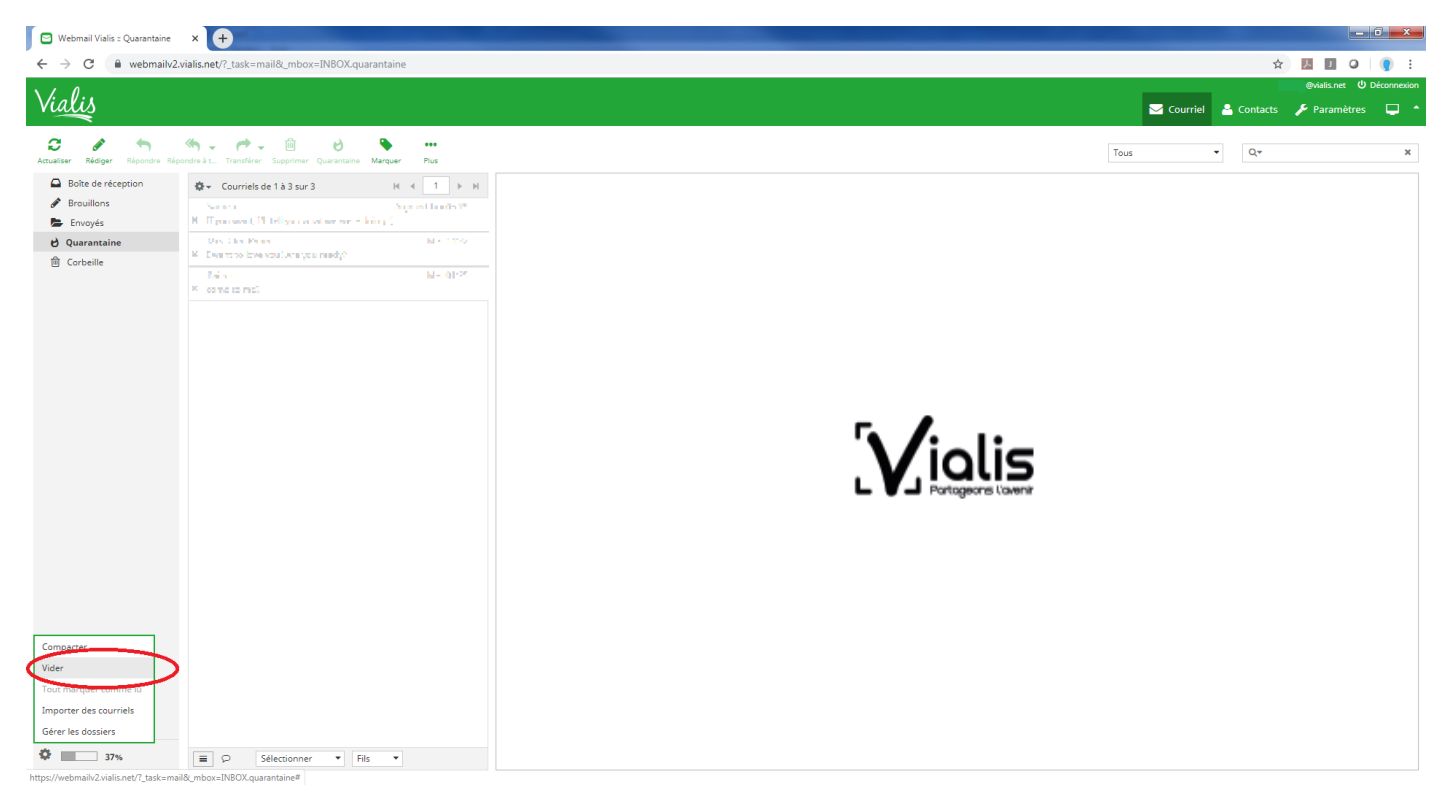

L'option **Vider** est disponible pour l'ensemble des répertoires listés dans Webmail (Boîte de réception, Brouillon, Envoyés, Corbeille, ...). Cette option est cependant à manipuler avec précaution car les mails supprimés ne sont plus stockés dans la Corbeille. Ils sont définitivement supprimés de votre Webmail, de nos serveurs et sont donc irrécupérables.

### 06. Créer un message

Le nouveau Webmail de Vialis dispose de fonctionnalités améliorées pour la rédaction de messages : vous pouvez ainsi souligner, mettre en gras, agrandir et réduire le texte, insérer une ou plusieurs images, ...

Pour accéder à l'interface de création d'un mail, cliquez sur le bouton *Rédiger* dans le menu principal.

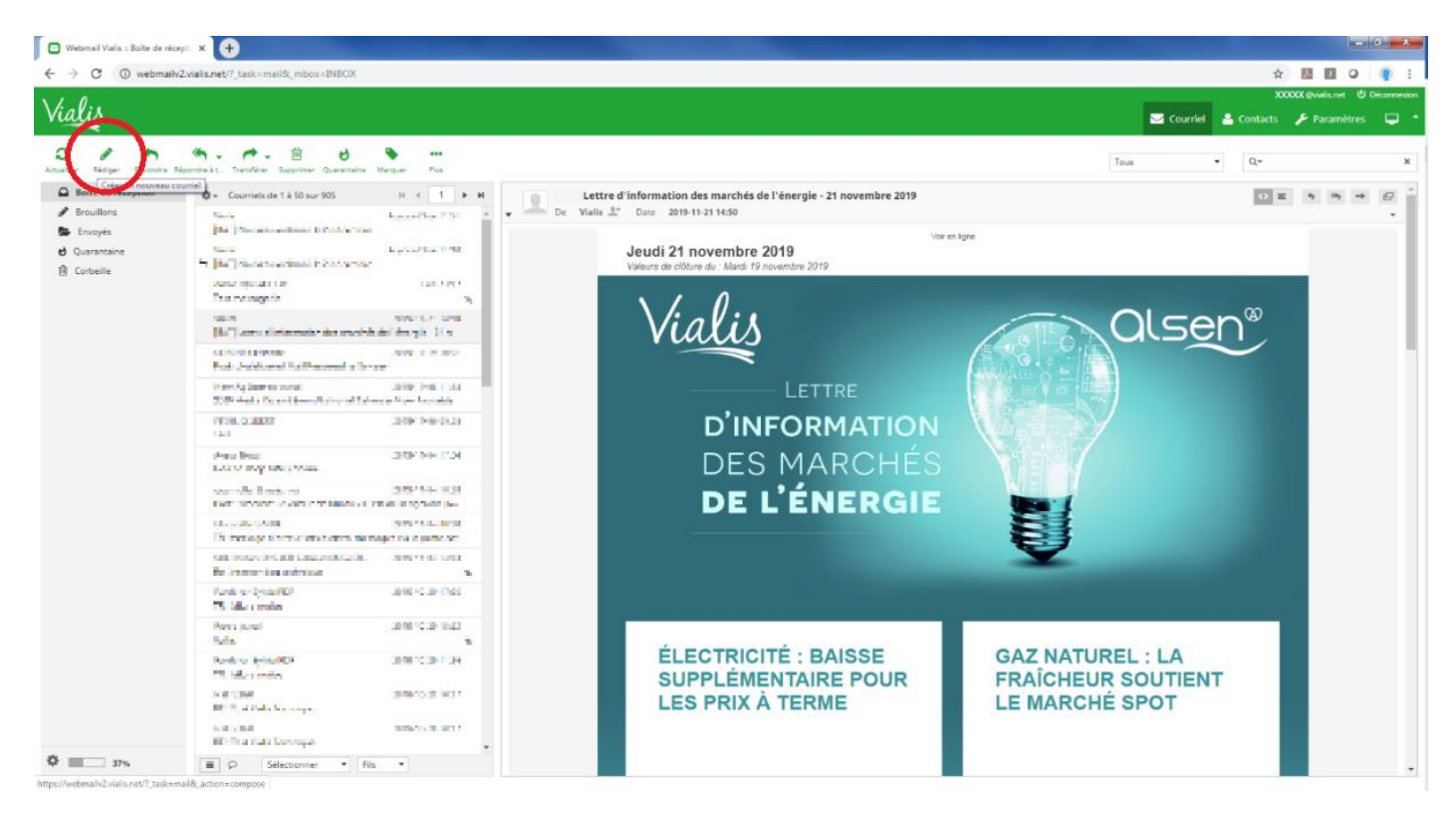

Une fenêtre d'édition du message s'ouvre. Dans le corps du message, vous pouvez écrire le texte avec toutes les possibilités de mise en forme.

| Webmail Vialis :: Rédiger                                                                                                    | × 🕂                                                                                                    |            |               | le-                                           | 0 ×          |
|----------------------------------------------------------------------------------------------------|----------------------------------------------------------------------------------------------------|------------|---------------|-----------------------------------------------|--------------|
| $\leftrightarrow$ $\rightarrow$ C $\cong$ webmailw                                                                                                    | vialis.net/?_task=mail&c_action=compose&.jd=11046550515ddfa9f3b3470                                                                                                    |            | 貸             | <u></u> 0                                     | I 👔 🗄        |
| Vialis                                                                                                    |                                                                                                    | 🖂 Courriel | XXX           | 00X @viəlis.net 0                             | Déconnexion  |
| Orace     Orace     Orace       Image: State     Image: State     Image: State       Image: State     Image: State     Image: State       Imag | Import     Import     Import |            | La talle de f | ichier maximum<br>20 Mo<br>Joinstee un Schaer | utorisée est |

#### Joindre un fichier (une pièce jointe) au mail

Pour joindre un fichier au mail rédigé, cliquez sur **joindre un fichier**. Une fenêtre de sélection du fichier s'ouvre pour sélectionner le fichier : celui-ci peut être une image, un fichier texte simple, un document Windows ...

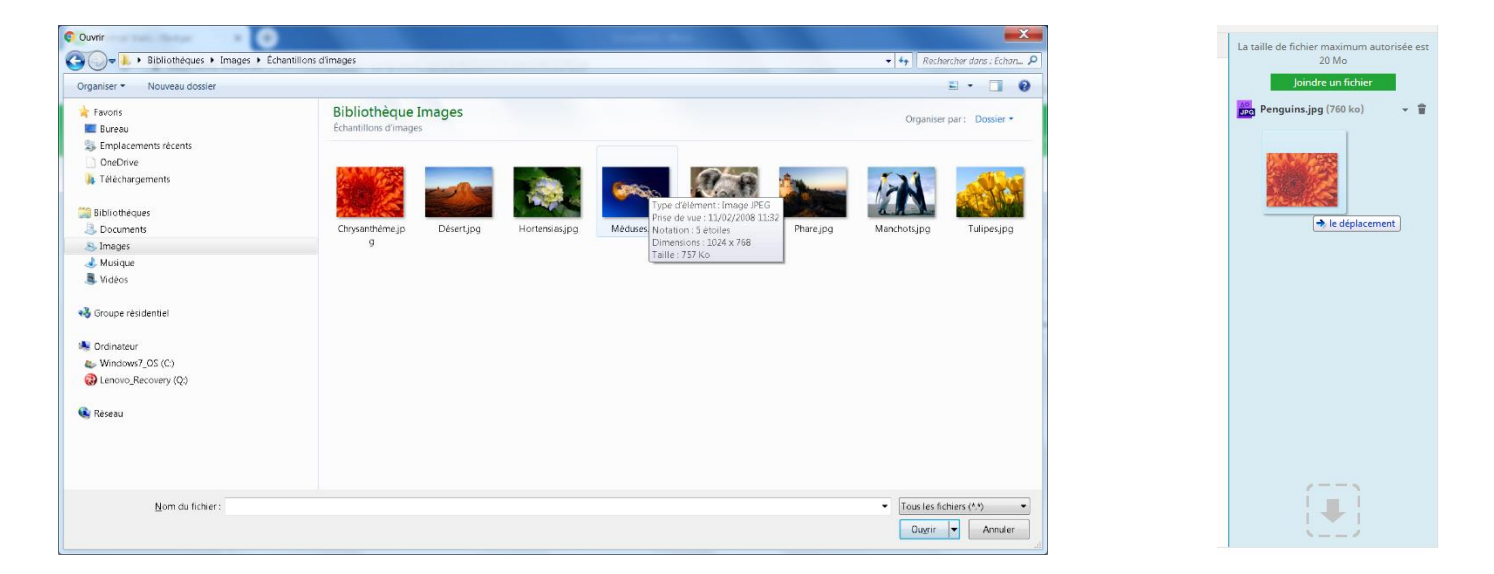

Webmail étant un outil entièrement compatible Windows, vous pouvez également ajouter une pièce jointe en effectuant un drag-and-drop. Sélectionnez votre fichier à joindre et glissez-le dans la zone des pièces jointes, celui-ci s'ajoutera automatiquement au(x) fichier(s) joint(s) au mail.

#### Saisie de plusieurs destinataires

Vous pouvez, bien entendu, envoyer le mail à plusieurs destinataires en séparant les différentes adresses par un ; (point-virgule).

| 🖸 Webmail Vialis : Rédiger                                                                                            | × +                                                               |            |                  |                     |            | x |
|----------------------------------------------------------------------------------------------------|-------------------------------------------------------------------|------------|------------------|---------------------|------------|---|
| ← → C 🔒 webmailv2.                                                                                                    | ials.net/?_task=mail8_action=compose8_id=11046550515ddfa9f3b3470# |            | \$               | <u>}</u> ] 0        |            | : |
| Vialis                                                                                                    |                                                                   | 🖂 Courriel | xx<br>A Contacts | xxx @vialis.net 🛛 🕻 | Déconne    |   |
| Anular Enroya Enroya Enroya Con<br>Anular Enroya Enroya Enroya<br>Adresses personnelles<br>Collectées automatiquement | Proprie De  Prove Reporter<br>Per                                 |            | Contacts         | Paramètre           | utorisée e |   |
| To+ Cc+ Bcc+                                                                                                    |                                                                   |            |                  |                     |            |   |

Vous pouvez également rajouter des destinataires en copie, en copie cachée, en cliquant respectivement sur *Ajouter CC, Ajouter Cci* et modifier l'adresse émettrice du mail en cliquant sur la liste déroulante de la ligne *De :* 

| De             |      | xxxx1@vialis.net                         | ✓ Éditer les identités |
|----------------|------|------------------------------------------|------------------------|
| À              |      | xxxx1@vialis.net<br>xxxx2@calixo.net     |                        |
| Cc             | ж    | xxxx3 @vialis.net<br>xxxx4@calixo.net    |                        |
| Cci            | х    | xxxx@gmail.com<br>xxxxabc123@vialis.net  |                        |
| Obiet          |      | webmail@calixo.net<br>webmail@vialis.net | Transférer à           |
| Type d'éditeur | HTML | ▼ Priorité Normale                       | ▼                      |

Pour mémoire :

- De : adresse de l'expéditeur.
- À : adresse du destinataire.
- Cc : copie du mail à un autre destinataire ou plusieurs en séparant les adresses par des ; (points virgules).
- Cci : copie du mail à un ou plusieurs destinataires dont les adresses seront masquées aux autres destinataires
- De : si vous disposez de plusieurs alias sur votre adresse mail, vous pouvez modifier l'adresse émettrice du message.

#### **Options du message**

Avant d'envoyer des messages, vous pouvez activer des options d'envoi :

- Écriture du message au format HTML avec mise en forme ou en texte brut sans mise en forme possible.
- Modifier la priorité du message (La plus basse, basse, normale, élevée ou la plus élevée).
- Demander un accusé de réception : lors de l'ouverture du mail par le destinataire, un accusé de réception peut vous être retourné pour indiquer que le message a bien été lu.
- Demander une notification de distribution : lorsque le message est placé dans la boîte aux lettres du destinataire, un accusé de distribution peut vous être retourné pour indiquer que le message a bien été distribué (mais pas obligatoirement lu).

Toutes ces options sont activables ou non sous l'objet du message lors de sa rédaction.

| De                   | xxxxx@vialis.net    Éditer les identités                                                                          |
|----------------------|----------------------------------------------------------------------------------------------------|
| À                    | xxxx1@vialis.net; xxxx2@vialis.net; xxxx3@vialis.net                                                              |
|                      | Ajouter Cc Ajouter une Cci Ajouter Répondre à Ajouter Transférer à                                                |
| Objet                | Test messagerie                                                                                                   |
| Type d'éditeur HTML  | Priorité La plus élevée      Avis de réception      Notification d'état de distribution      Envoyés      Envoyés |
| B I U Texte en clair |                                                                                                    |

Enfin, pour envoyer le message aux différents destinataires, cliquez sur *Envoyer*.

| 🖻 Webmail Vialis :: Rédiger                         | × +                           | Invest Ref.                                                                                                    | _ 0 X                                               |
|-----------------------------------------------------|-------------------------------|----------------------------------------------------------------------------------------------------|-----------------------------------------------------|
| $\leftarrow \rightarrow C$ $\triangleq$ webmailv2.v | ialis.net/?_task=mail&_action | 1=compose&_id=14982329505ddc50859243 <i>e</i> #                                                                                   | ☆ ♀ ( 🥊 :                                           |
| 👖 Applications 🚷 Portail de sup                     | ervisi 🚷 Connexion à CAL      | L 📀 webdialer.vialis.tm.fr 💿 Accès vialis.tm.fr 🧧 OCS 🛐 Modalités d'incripti 🔺 Garmin Connect 🛞 Assisted Registry C 🔥 Chatel 2017 | - Googl » 📙 Autres favoris                          |
| $\lambda i = 0$ .                                   |                               |                                                                                                    | xxxxx @vialis.net U Déconnexion                     |
| vialis                                              |                               | 🖂 Courriel                                                                                                    | ntacts 🎤 Paramètres 📮 🔷                             |
| Annuler Envoyer Enrenistrer Orth                    | ographe Joindre Signature     | Réponses                                                                                                    |                                                     |
| Contacts H 🐳 H                                      | De                            | xxxxx @vialis.net 🔹 🖌 Éditer les identités                                                                                        | C.                                                  |
| Q                                                   | À                             | xxxx1@vialis.net; xxxx2@vialis.net; xxxx3@vialis.net                                                                              |                                                     |
| Adresses personnelles                               |                               | Ajouter Cc Ajouter une Cci Ajouter Répondre à Ajouter Transférer à                                                                |                                                     |
| Collectées automatiquement                          | Objet                         | Test messagerie                                                                                                    |                                                     |
|                                                     | Type d'éditeur HTML           | Priorité Normale     Avis de réception     Notification d'état de distribution     Enregistrer le courriel envoyé dans     Envoy  | yés 🔻                                               |
|                                                     | B <i>I</i> ⊻ ≡ ≡<br>☺ Ω ≅ № < | 〒 ☰   Ξ   Ξ Ξ Ξ パ 11、66   <u>A</u> ▼ <u>A</u> ▼ Verdana ▼ 10pt ▼ <i>  &amp; 後</i> 御 乗 L<br>> 品 今 か                                | a taille de fichier maximum autorisée est<br>2,0 Mo |
|                                                     | Bonjour,                      |                                                                                                    | Denmins im (760 ks) =                               |
|                                                     | ceci est le texte du mes      | ssage - avec mise en forme                                                                                                    | Penguins.jpg (760 kb)                               |
|                                                     |                               |                                                                                                    |                                                     |
|                                                     |                               |                                                                                                    |                                                     |
|                                                     |                               |                                                                                                    |                                                     |
|                                                     |                               |                                                                                                    |                                                     |
|                                                     |                               |                                                                                                    |                                                     |
|                                                     |                               |                                                                                                    |                                                     |
|                                                     |                               |                                                                                                    |                                                     |
| To+ Cc+ Bcc+                                        |                               |                                                                                                    |                                                     |
| https://webmailv2.vialis.net/?_task=mail            | 8action=compose8id=14982      | 329505ddx 50859243e#                                                                                                    |                                                     |

Le message apparaît alors dans le répertoire des messages envoyés.

| 🖸 (1) Webmail Vialis :: Envoyés 🗙 🛨                                                                                      |                                                                                                    |
|----------------------------------------------------------------------------------------------------|----------------------------------------------------------------------------------------------------|
| ← → C      webmailv2.vialis.net/?_task=mail&_mbox=INBOX.Sent                                                             | 🖈 🔾 🔋 🔋                                                                                                    |
| 🗰 Applications 📀 Portail de supervisi 📀 Connexion à CALL 📀 webdialer.vialis.tm.fr 📀 Accés v                              | ialis.tm.fr 🖉 OCS 🛐 Modalités d'incripti 🔺 Garmin Connect 🔬 Assisted Registry C 🝐 Chatel 2017 - Googl » 📙 Autres favoris                                                                                                    |
|                                                                                                    | xxxxx @vialis.net 🙂 Déconnexion                                                                                                    |
| Vialis                                                                                                    | 🖂 Courriel 🔺 Contacts 🎤 Paramètres 📮 🕇                                                                                                    |
| Actualiser       Redger       Reporter Reporter ALL, Transfer       Supprimer       Quarantaine       Marguer       Plus | Test messagerie       Image: Comparison of the second devialisment in the second devialisment in the second devialisment deviation of the second deviation of the second deviating deviation |
| 37%         ■ ○ Sélectionner ▼ Fils ▼                                                                                    |                                                                                                    |

## 07. Espace utilisé

Une information utile à l'utilisateur du Webmail est l'espace restant pour stocker des mails. Cette information est très rapidement accessible en cliquant sur la barre de progression dans le coin inférieur gauche :

|                     | Pe     | rso pareil   |         |      | 2019-10-29 15:2 | 3 |   |
|---------------------|--------|--------------|---------|------|-----------------|---|---|
| Type de quota       | Limite | Utilisé      |         |      |                 | 8 |   |
| Espace disque       | 1,0 Go | 380 Mo (37%) |         |      | 2019-10-29 11:3 | 6 |   |
| Nombre de courriels | 20000  | 979 (5%)     |         |      |                 |   | + |
| \$<br>37%           | ≡      | ♀ Sélecti    | onner 🔻 | Fils | •               |   |   |

Vous disposez d'un espace de 1 Go. Cet espace de 1 Go (1 024Mo) est alloué à chaque boîte aux lettres et tient compte de tous les dossiers existants ainsi que de la taille de votre carnet d'adresses.

## **08. Carnet d'adresses et contacts**

Les adresses mails saisies initialement dans votre Webmail ont été reprises dans votre nouveau Webmail Vialis. Vous pouvez cependant faire vivre ces adresses mails, en ajoutant de nouveaux contacts, et organiser votre carnet d'adresses en créant des groupes. Un groupe peut être par exemple un groupe regroupant les Amis, la Famille, le Tennis, le Travail, ... dans lesquels vous affecterez des contacts.

Pour accéder à ces adresses et au carnet d'adresses, vous devez cliquer sur Contacts.

#### Création d'un groupe

Pour créer un groupe d'adresses mail, cliquez sur le sigle « + » du Menu *Contacts*.

| Groupes                    | Conta | icts |  |  |  |
|----------------------------|-------|------|--|--|--|
| Adresses personnelles      |       |      |  |  |  |
| Collectées automatiquement |       |      |  |  |  |
|                            |       |      |  |  |  |
|                            |       |      |  |  |  |
|                            |       |      |  |  |  |
|                            |       |      |  |  |  |
|                            |       |      |  |  |  |
|                            |       |      |  |  |  |
|                            |       |      |  |  |  |
|                            |       |      |  |  |  |
|                            |       |      |  |  |  |
|                            |       |      |  |  |  |
|                            |       |      |  |  |  |
|                            |       |      |  |  |  |
|                            |       |      |  |  |  |
|                            |       |      |  |  |  |
|                            |       |      |  |  |  |
|                            |       |      |  |  |  |
|                            |       |      |  |  |  |
|                            |       |      |  |  |  |
|                            |       |      |  |  |  |
|                            |       |      |  |  |  |
|                            |       |      |  |  |  |
|                            |       |      |  |  |  |
|                            |       |      |  |  |  |
|                            |       |      |  |  |  |
| ~                          |       |      |  |  |  |
|                            |       |      |  |  |  |

Une fenêtre s'ouvre alors dans laquelle vous devez saisir le nom de votre groupe de contacts.

| Créer un nouveau groupe | e   |
|-------------------------|-----|
| Nom Test Groupe         | Â   |
| Enregistrer cancel      | li. |

Validez en cliquant sur Enregistrer.

Le groupe apparaît alors dans la liste des groupes. Pour créer et affecter une adresse dans un groupe, sélectionnez le groupe et cliquez sur le « + ». Il suffit alors de compléter les champs disponibles et de cliquer sur *Enregistrer*.

| 🖸 Webmail Vialis : Contacts 🗙 🛨                                                                                                    |                                                                                                    |                  |                                              | 6 X         |
|----------------------------------------------------------------------------------------------------|----------------------------------------------------------------------------------------------------|------------------|----------------------------------------------|-------------|
| ← → C                                                                                                    | 8_gid=5                                                                                                    |                  | ☆ 💹 🔟 🥥                                      | 🌒 i         |
| Vialis                                                                                                    |                                                                                                    | 🖂 Courriel 🔮 Con | XXXXXX @vielis.net 신 D<br>Lacts 🖌 Paramètres | Jéconnexion |
| 🛓 🔔 V 🕞 Q<br>Importer Exporter Rédiger Imprimer Détails                                                                                                    |                                                                                                    | ٩                | •                                            | ×           |
| Groupe         Test Groupe         H         H         H           — Adresses personnelles         Test Groupe         E         Collecties sutomatiquement | Ajouter un context         Control dividenter         Advesses personvelles         Prénom         Aputer un champ •                                                                                                    |                  |                                              |             |
|                                                                                                    | Prepriétés     Informations personnelles     Notes       Courriel <ul> <li>Domicile</li> <li>Courriel</li> <li> </li></ul> <ul> <li>Courriel</li> <li> </li> </ul> <ul> <li>Courriel</li> </ul> <ul> <li>Courriel</li> <li> </li> </ul> <ul> <li>Courriel</li> </ul> |                  |                                              |             |
|                                                                                                    | Téléphone Domicile • Téléphone                                                                                                    |                  |                                              |             |
|                                                                                                    | Adresse           Domicile              •                                                                                                    |                  |                                              |             |
| + O (+) C S Ausur contast n'a été tro                                                                                                    | Ajouter un champ *                                                                                                    |                  | Enregistrer Ann                              | nuler       |

Vialis – 10 rue des Bonnes Gens – CS 70187 – 68004 Colmar Cedex Tél. : 09 73 01 02 03\* – E-mail : info@vialis.net – Site internet : telecoms.vialis.net Version du 02.12.2019 Lors de la réception ou de l'envoi de mails, les adresses mail sont automatiquement collectées et stockées dans le groupe « Collectées automatiquement ». Pour rajouter une adresse collectée dans un groupe existant, vous pouvez cliquer et glisser le contact dans le groupe souhaité.

Vous obtiendrez alors un message vous indiquant que le contact a bien été déplacé et supprimé du groupe collecté.

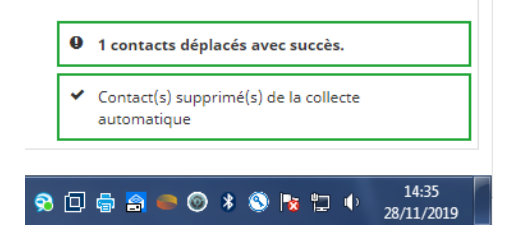

## 09. Paramètres

De nombreux paramètres sont modifiables pour adapter l'outil Webmail à vos besoins et à votre utilisation quotidienne.

Vous pouvez ainsi modifier la langue des menus Webmail, le format de date et heure, paramétrer l'affichage par défaut, les notifications de mails, l'enregistrement automatique des mails en cours de rédaction, l'identité par défaut, le filtrage des mails par liste Blanche ou Noire, ...

Pour accéder à ces options, cliquez sur l'onglet Paramètres.

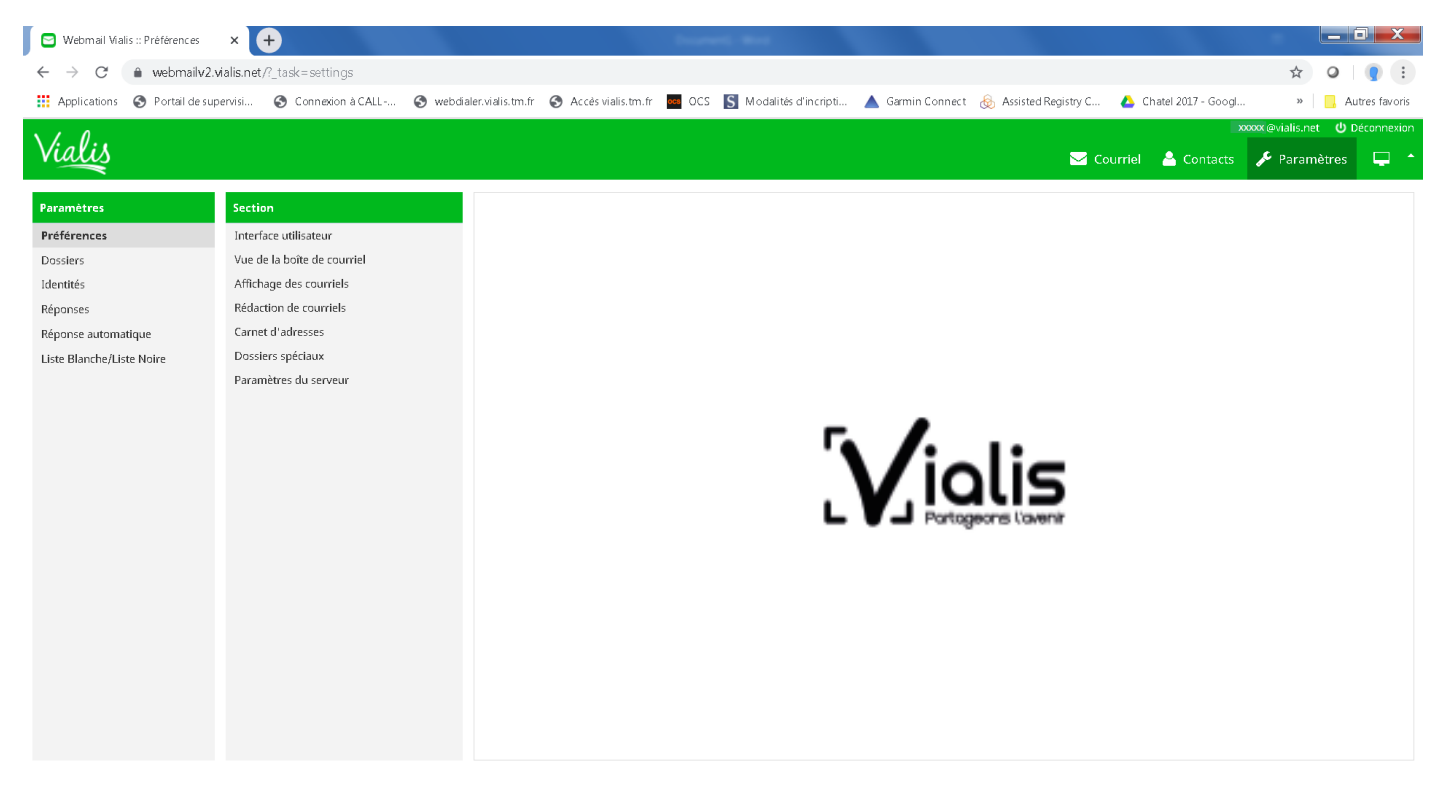

#### Menu Préférences

L'interface utilisateur est configurable dans le menu **Préférences – interface utilisateur**. Les options accessibles sont :

- Langues : choix de la langue du Webmail. Par défaut la langue choisie est le Français.
- Fuseau horaire : vous pouvez forcer Webmail à utiliser un fuseau horaire autre que celui qui est paramétré dans Windows. Par défaut, le fuseau horaire est automatique, c'est-à-dire que Webmail reprend le fuseau horaire paramétré dans Windows.
- Format horaire : l'heure est affichée par défaut au format hh : mm. Vous pouvez paramétrer l'affichage de l'heure au format anglais hh : mm AM ou hh : mm PM.
- Format de date : vous pouvez afficher la date au format français jj : mm : aaaa ou anglais aaaa : mm : jj et spécifier quels séparateurs à mettre entre le jour, le mois et l'année : « ; » « : » ....
- Dates conviviales : en activant cette option, un mail réceptionné le jour même sera indiqué comme réceptionné « aujourd'hui » et non avec une date au format jj :mm :aaaa.
- Actualiser : Webmail récupère et synchronise ses données toutes les minutes. Vous pouvez demander de récupérer vos mails avec un délai plus long : toutes les 2 minutes ou 3, 5, 10, 15, 30 ou 60 minutes.

| Interface utilisateur                                |                        |
|------------------------------------------------------|------------------------|
| Options principales                                  |                        |
| Langue                                               | French (Français)      |
| Fuseau horaire                                       | Automatique            |
| Format horaire                                       | 07:30 •                |
| Format de date                                       | 2019-07-24 🔻           |
| Dates conviviales                                    |                        |
| Actualiser (relever les nouveaux courriels, etc.)    | toutes les 1 minute(s) |
| Options du navigateur                                |                        |
| Gérer les fenêtres intempestives comme les<br>autres |                        |
| Enregistrer le gestionnaire de protocole pour les    | liens mailto:          |
|                                                      |                        |

Dans les menus **Préférences – Vue de la boîte courriel**, vous pouvez paramétrer les options de votre boîte de réception telles que :

- Disposition : type d'affichage par défaut de votre Webmail c'est-à-dire Ecran Large (3 parties : répertoires-mails-prévisualisation), Bureau (3 parties toujours) ou Liste (pas de prévisualisation).
- Marquer les courriels comme lus : lorsque vous visualisez un message c'est le délai au bout duquel le message passe de « non lu » à « lu ». Par défaut, le délai est immédiat (au lieu de 5, 10, 20 ou 30 secondes).
- À la demande d'avis de réception : lorsque vous réceptionnez un message demandant un accusé de réception, vous pouvez soit l'envoyer automatiquement sans que vous ne disposiez de l'information, soit demander une confirmation, ignorer la demande ou n'envoyer cet avis que si l'émetteur est présent dans vos contacts. Le paramètre par défaut est « demander ».
- Développer les fils de courriels : pour mieux suivre certains échanges de mails, vous pouvez organiser votre boîte de réception en fils de discussion. Les messages seront alors classés par objet.
- Lignes par page : nombre de mails à afficher par page. Par défaut il y a 50 mails affichés par page.

| Vue de la boîte de courriel                               |                                  |
|-----------------------------------------------------------|----------------------------------|
| Options principales                                       |                                  |
| Disposition                                               | Écran large (vue sur 3 colonnes) |
| Marquer les courriels comme lus                           | Immédiatement 🔻                  |
| À la demande d'avis de réception                          | me demander 🔹                    |
| Développer les fils de courriel                           | jamais 🔻                         |
| Lignes par page                                           | 50                               |
| Nouveau courriel                                          |                                  |
| Vérifier les nouveaux courriels dans tous les<br>dossiers |                                  |

Dans les menus **Préférences – Affichage des courriels**, vous accédez aux paramètres suivants :

- Ouvrir le courriel dans une nouvelle fenêtre : en double-cliquant sur un message pour en lire le contenu, le message s'ouvrira dans une nouvelle fenêtre.
- Montrer l'adresse courriel avec le nom d'affichage : permet d'afficher le nom convivial de l'expéditeur d'un mail en complément de son adresse mail complète.
- Afficher en HTML : affichage du mail en format HTML : ce format permet par exemple d'afficher les liens vers un site internet, les images intégrées au corps du mail.
- Afficher les images distantes des courriels : dans un mail au format HTML, il est possible d'intégrer une image dans le corps du texte alors que cette image est stockée en dehors du mail sur un serveur distant. Cette option est par défaut bloquée (option « jamais ») car c'est une protection contre les virus.
- Afficher les images jointes sous le courriel : lorsqu'une image est jointe à un mail, vous pouvez forcer l'affichage de cette image sous le corps du mail.
- Après avoir supprimé/déplacé un courriel, afficher le suivant : passage automatique au message suivant.
- Display émoticons in plain text messages : lorsqu'un mail est au format texte les émoticons seront affichées sous forme d'image. Ainsi :-) deviendra ☺ .

| Affichage des courriels                                          |          |
|------------------------------------------------------------------|----------|
| Options principales                                              |          |
| Ouvrir le courriel dans une nouvelle fenêtre                     |          |
| Montrer l'adresse courriel avec le nom<br>d'affichage            |          |
| Afficher en HTML                                                 |          |
| Afficher les images distantes des courriels                      | jamais 🔻 |
| Afficher les images jointes sous le courriel                     |          |
| Après avoir supprimé/déplacé un courriel,<br>afficher le suivant |          |
| Display emoticons in plain text messages                         |          |
| Options avancées                                                 |          |

Dans les menus **Préférences – Rédaction de courriels**, vous accédez à l'ensemble des paramètres de rédaction de vos mails : délai pour forcer l'enregistrement automatique, police de caractères utilisée par défaut pour la rédaction du mail, correcteur orthographique activé par défaut ou pas, gestion de la signature des courriers.

| Rédaction de courriels                                              |                                                           |
|---------------------------------------------------------------------|-----------------------------------------------------------|
| Options principales                                                 |                                                           |
| Rédiger dans une nouvelle fenêtre                                   |                                                           |
| Rédiger des courriels HTML                                          | toujours, sauf lors d'une réponse à un texte en clair 🔹 🔻 |
| Enregistrer automatiquement un brouillon                            | toutes les 5 minute(s) 🔻                                  |
| Toujours demander un avis de réception                              |                                                           |
| Toujours demander une notification d'état<br>de distribution        |                                                           |
| Placer les réponses dans le dossier du<br>courriel auquel on répond |                                                           |
| Lors d'une réponse                                                  | commencer le nouveau courriel en-dessous de la citation   |
| Transfert de courriels                                              | dans le courriel 🔻                                        |
| Police par défaut des courriels HTML                                | Verdana 🔻 10pt 🔻                                          |
| Action par défaut du bouton [Répondre à tous]                       | répondre à tous 🔻                                         |
| Enable emoticons                                                    |                                                           |
| Options de signature                                                |                                                           |
| Ajouter la signature automatiquement                                | toujours 🔻                                                |
| Placer la signature sous le message cité                            |                                                           |
| Lors de la réponse, supprimer la signature<br>originale du courriel |                                                           |
| Forcer le séparateur standard dans les<br>signatures                |                                                           |
| Options du vérificateur d'orthographe                               |                                                           |
| Vérifier l'orthographe avant d'envoyer un<br>courriel               |                                                           |
|                                                                     |                                                           |

Dans les menus **Préférences – Carnet d'adresses**, vous accédez à l'ensemble des paramètres de votre carnet d'adresses :

- Carnet d'adresses par défaut : par défaut le carnet d'adresses actif n'est pas le carnet d'adresses collectées. Nous vous conseillons de conserver ce paramètre car le carnet d'adresses collectées peut rapidement devenir très volumineux. Un mail contenant 50 destinataires ajoute 50 destinataires dans votre carnet d'adresses collectées.
- Lister les contacts : Ordre de tri des contacts par nom uniquement, par prénom uniquement, par nom puis prénom ou par prénom puis nom.
- Colonne de tri : affichage des colonnes nom puis prénom et tri possible sur ces 2 colonnes.
- Lignes par page : nombre de lignes affichées par page.
- Collectés automatiquement : collecter ou non les adresses et utiliser ces adresses pour effectuer automatiquement la complétion lors de la rédaction d'un mail.

| Carnet d'adresses                                                                |                         |
|----------------------------------------------------------------------------------|-------------------------|
| Options principales                                                              |                         |
| Carnet d'adresses par défaut                                                     | Adresses personnelles 🔹 |
| Comment lister les contacts                                                      | Nom d'affichage         |
| Colonne de tri                                                                   | Nom de famille 🔻        |
| Lignes par page                                                                  | 50                      |
| Ignorer les adresses de courriel alternatives<br>pour le remplissage automatique |                         |
| Collectées automatiquement                                                       |                         |
| Utiliser le carnet d'adresses automatique                                        |                         |
| Utiliser les adresses collectées<br>automatiquement pour l'autocomplétion        |                         |

#### Gestion des identités et signatures

Dans le menu *Identités*, vous accédez aux paramétrages de votre adresse mail et des alias associés. Vous pouvez choisir l'adresse mail qui sera utilisée par défaut dans votre Webmail. Pour cela, choisissez l'adresse mail désirée et dans le menu *modifier l'identité*, validez le choix *Définir par défaut*.

Vous pouvez également ajouter à chaque adresse une signature simple ou plus complexe, en format HTML, en y intégrant des liens vers des sites ou des images dont la taille doit être limitée à 64 Ko.

| 🕒 Webmail Vialis :: Identités                                 | × +                                                                                                    |                     |                                                                    |
|---------------------------------------------------------------|----------------------------------------------------------------------------------------------------|---------------------|--------------------------------------------------------------------|
| $\leftrightarrow$ $\rightarrow$ $C$ $\hat{\bullet}$ webmailv2 | 2.vialis.net/?_task=settings&_action=identities                                                        |                     | x Q   () ()                                                        |
| X & Q.,                                                       |                                                                                                    |                     | xxxxx @vialis.net 🙂 Déconnexion                                    |
| Vialis                                                        |                                                                                                    |                     | 🖂 Courriel 💄 Contacts 🌾 Paramètres 📮 🔶                             |
| Paramètres                                                    | Identités                                                                                              | Modifier l'identité |                                                                    |
| Préférences                                                   | < xxxxx@vialis.net>                                                                                    | Paramètres          |                                                                    |
| Dossiers                                                      | demmo@calixo.net <demmo@calixo.net></demmo@calixo.net>                                                 | N 0.02 1            |                                                                    |
| Identités                                                     | demmo@vialis.net <demmo@vialis.net></demmo@vialis.net>                                                 | Nom o amchage       |                                                                    |
| Réponses                                                      | demoi@calixo.net <demoi@calixo.net></demoi@calixo.net>                                                 | Courriel            | xxxxx@vialis.net                                                   |
| Liste Blanche/Liste Noire                                     | rmcnet.vialis@vialis.net <rmcnet.vialis@via< td=""><td>Organisation</td><td></td></rmcnet.vialis@via<> | Organisation        |                                                                    |
|                                                               | webmail@calixo.net <webmail@calixo.net></webmail@calixo.net>                                           | Répondre à          |                                                                    |
|                                                               | webmail@vialis.net <webmail@vialis.net></webmail@vialis.net>                                           | Cri                 |                                                                    |
|                                                               |                                                                                                    | D/0 1 1/6 1         |                                                                    |
|                                                               |                                                                                                    | Definir par defaut  |                                                                    |
|                                                               |                                                                                                    | Signature           |                                                                    |
|                                                               |                                                                                                    |                     | B I U E Ξ Ξ Ξ Ω - 🖉 🔅 🖬 ↔ <u>A</u> ▼ Lucida Gra ▼ 9pt - ▼          |
|                                                               |                                                                                                    |                     | Service technique <u>VIALIS</u> - <u>http://telecom.vialis.net</u> |
|                                                               |                                                                                                    | Signature           | Télévision, Internet et Téléphonie.                                |
|                                                               |                                                                                                    |                     |                                                                    |
|                                                               |                                                                                                    | Signature HTML      |                                                                    |
|                                                               |                                                                                                    |                     | _                                                                  |
|                                                               |                                                                                                    |                     | Enregistrer                                                        |
|                                                               |                                                                                                    |                     |                                                                    |
|                                                               |                                                                                                    |                     |                                                                    |
|                                                               |                                                                                                    |                     |                                                                    |

#### Réponse automatique

En cas d'absence, vous pouvez mettre en place une réponse automatique aux messages que vous recevrez. Cette réponse automatique est personnalisable.

| 🕒 Webmail Vialis :: Préférences                                               | × 🕂                                                                                                    |                         |                                 |
|-------------------------------------------------------------------------------|----------------------------------------------------------------------------------------------------|-------------------------|---------------------------------|
| ← → C (                                                                       | alis.net/?_task=settings&_action=plugin.autoresponse                                                                                                    |                         | ☆ ♀ 🥊 :                         |
| Vialis                                                                        |                                                                                                    | 🖂 Courriel 🛛 🛓 Contacts | xxxxx @vialis.net U Déconnexion |
| Paramètres                                                                    | Configuration des réponses automatiques                                                                                                    |                         |                                 |
| Préférences<br>Dossiers<br>Identités<br>Réponses<br>Liste Blanche/Liste Noire | Réponse automatique         Activer ou non la réponse automatique aux mails qui vous sont envoyés.         Activer <ul> <li>Désactiver</li> </ul> Texte de la réponse automatique aux mails qui vous sont envoyés.         Définir le texte de la réponse automatique aux mails qui vous sont envoyés.         Sauvegarder les paramètres |                         |                                 |

#### Menu Liste blanche / Liste noire

Vous avez la possibilité de bloquer une adresse mail (liste noire), ou de faire en sorte qu'elle ne soit pas bloquée (liste blanche).

Dans les deux cas, vous pouvez définir une adresse précise, par exemple <u>nom.prénom@nomdedomaine.com</u>, ou tout un domaine complet @nomdedomaine.com. En saisissant @nomdedomaine.com l'ensemble des adresses émettrices se terminant par @nomdedomaine.com seront autorisées (liste blanche) ou bloquées (liste noire).

| 🕒 Webmail Vialis :: Préférences                 | × +                                                                                                    |
|-------------------------------------------------|----------------------------------------------------------------------------------------------------|
| $\leftarrow \rightarrow C$ $\hat{e}$ webmailv2. | vialis.net/?_task=settings8&_adion=plugin.whiteblacklist 🗴 🔾 🔾 🕴 👔                                                                                                    |
| 👖 Applications 🔇 Portail de sup                 | pervisi 🤡 Connexion à CALL 🔇 webdialer.vialis.tm.fr 🔇 Accés vialis.tm.fr 🗧 OCS 🛐 Modalités d'incripti 🔺 Garmin Connect 🛞 Assisted Registry C 🔥 Chatel 2017 - Googl » 📔 Autres favoris |
| Vialin                                          | xxxxx @vialis.net 🙂 Déconnexion                                                                                                    |
| Viitus                                          | 🖂 Courriel 👗 Contacts 🔑 Paramètres 🖵 🔶                                                                                                    |
| Paramètres                                      | Configuration du plugin Liste Blanche/Liste Noire                                                                                                    |
| Préférences                                     | Liste blanche et/ou noire                                                                                                    |
| Dossiers<br>Identités                           | Activé      Désactivé                                                                                                    |
| Réponses                                        | Adresses e-mails en liste blanche                                                                                                    |
| Réponse automatique                             |                                                                                                    |
| Liste Blanche/Liste Noire                       |                                                                                                    |
|                                                 |                                                                                                    |
|                                                 |                                                                                                    |
|                                                 |                                                                                                    |
|                                                 | Liste des adresses e-mails ou domaines qui ne doivnent pas être filtrés.<br>Les domaines doivent être saisis sous la forme "@exemple.fr"                                              |
|                                                 | Adresses e-mails en liste noir                                                                                                    |
|                                                 |                                                                                                    |
|                                                 |                                                                                                    |
|                                                 |                                                                                                    |
|                                                 |                                                                                                    |
|                                                 |                                                                                                    |
|                                                 | Liste des adresses e-mails ou domaines qui ne doivnent pas être filtrés.                                                                                                    |

## 10. Revenir à l'écran d'accueil

Après avoir navigué ou configuré les différents paramètres de votre Webmail, il est très facile de revenir rapidement et simplement à la page d'accueil. Pour cela, il suffit de cliquer sur le menu *Courriel* dans le coin supérieur droit ou sur le logo Vialis dans le coin supérieur gauche.

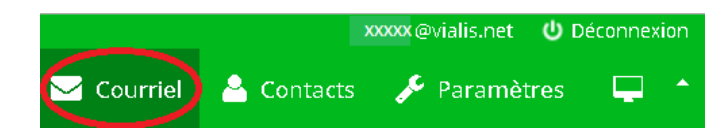

### 11. Déconnexion

Lorsque votre consultation de Webmail est terminée, déconnectez-vous en cliquant sur l'icône « Déconnexion » en haut à droite, à côté du rappel de votre identifiant.

La déconnexion est importante car elle clôture « proprement » la session et oblige tout nouvel utilisateur du Webmail sur l'ordinateur à renseigner son nom d'utilisateur et son mot de passe.

#### ASSISTANCE TV, INTERNET ET TÉLÉPHONIE\*: 09 73 01 02 03 – du lundi au samedi de 8h à 21h.

\* Prix d'un appel local depuis un poste fixe ou mobile, inclus dans le forfait illimité et dans les forfaits mobiles pour un client abonné à la Téléphonie de Vialis. En dehors de ces horaires, répondeur relevé par l'astreinte Vialis.

Vialis – 10 rue des Bonnes Gens – CS 70187 – 68004 Colmar Cedex Tél. : 09 73 01 02 03\* – E-mail : info@vialis.net – Site internet : telecoms.vialis.net Version du 02.12.2019

20

62